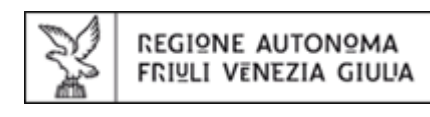

# Guida all'utilizzo di "SUAP in rete" http://suap.regione.fvg.it

## INTRODUZIONE

Cittadini e imprese hanno il diritto<sup>1</sup> di usare le tecnologie telematiche nel comunicare con le pubbliche amministrazioni, operando da casa o dall'ufficio, senza code, senza perdere tempo e senza dover fare più copie della stessa documentazione.

Questo diritto è riconosciuto anche a chi ha intenzione di costruire un impianto produttivo o aprire un'attività produttiva, con o senza interventi edilizi e pertanto si rivolge allo Sportello Unico comunale per le Attività Produttive (SUAP).

Il portale regionale "SUAP in rete"<sup>2</sup> permette di esercitare questo diritto, offrendo al cittadino o all'imprenditore due tipi di funzioni, informative ed operative.

Informative, in quanto "SUAP in rete" fornisce le informazioni sui requisiti e adempimenti necessari per lo svolgimento delle attività, sugli oneri da sostenere, sull'attività istruttoria e i controlli che lo SUAP farà sulla domanda, sui tempi di attesa; rende disponibili l'elenco dei procedimenti di competenza dello SUAP, la modulistica richiesta per i singoli procedimenti, la documentazione a corredo della pratica.

Operative, in quanto con "SUAP in rete" si supera il concetto di "domanda cartacea": la domanda viene inviata allo Sportello unico in tempo reale, grazie al front-office telematico. "SUAP in rete" è infatti <u>un'applicazione web accessibile da qualsiasi postazione collegata ad Internet</u>.

Il Portale e i relativi strumenti sono realizzati dall'amministrazione regionale tramite il partner tecnologico INSIEL S.P.A.

Questa breve guida fornisce ai cittadini, agli imprenditori, ai loro tecnici e consulenti, alle associazioni di categoria, le prime indicazioni per accedere alle funzionalità che il portale dedica loro.

<sup>1</sup> D.P.R. 7 settembre 2010, n. 160 - Regolamento per la semplificazione ed il riordino della disciplina sullo sportello unico per le attività produttive, ai sensi dell'articolo 38, comma 3, del decreto-legge 25 giugno 2008, n. 112, convertito, con modificazioni, dalla legge 6 agosto 2008, n. 133. Le domande, le dichiarazioni, le segnalazioni e le comunicazioni concernenti le attività di cui al comma 1 ed i relativi elaborati tecnici e allegati sono presentati esclusivamente in modalità telematica, .... al SUAP competente per il territorio in cui si svolge l'attività o è situato l'impianto

<sup>&</sup>lt;sup>2</sup> Il servizio è stato creato in adempimento alle norme in materia di SUAP contenute nella "Direttiva servizi" e nelle norme nazionali e regionali di attuazione (art. 38 del DL 112/2008 e DPR 160/2010; L.R. n. 3/2011).

#### IL MIO COMUNE ADERISCE A SUAP IN RETE?

Gentile utente, per cominciare ti consigliamo di verificare se il Comune in cui vuoi insediarti aderisce o meno a "SUAP in rete".

Il sito http://www.impresainungiorno.gov.it/sportelli-suap ti consente di individuare la Regione, Provincia e Comune di interesse e raggiungere, con 3 semplici click, il portale dello Sportello online di riferimento.

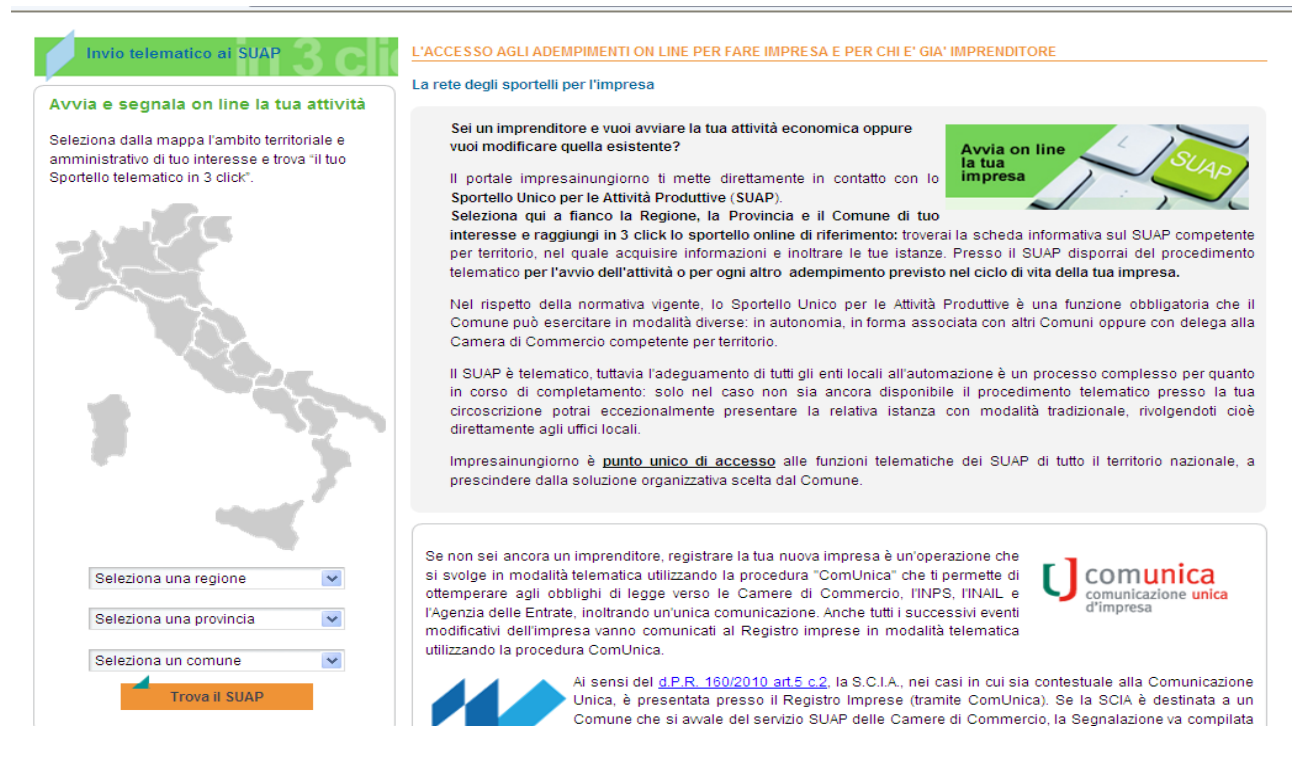

Ti segnaliamo che "SUAP in rete" è utilizzabile solo nel territorio di quei comuni che hanno volontariamente aderito ai servizi erogati dal portale regionale.

Pertanto, se il tuo Comune non ha ancora aderito, il sito http://www.impresainungiorno.gov.it/sportelli-suap ti reindirizzerà sul portale SUAP delle Camere di commercio o sul portale SUAP del Comune stesso.

#### PREREQUISITI PER INVIARE ISTANZE ON LINE

Per inviare istanze on line ti servono:

- un PC;
- un browser, preferibilmente Mozille firefox a partire dalla versione 3.5 o Google chrome con cookies di sessione abilitati senza blocco delle finestre pop-up;
- Adobe Reader versione 9 e/o 10 scaricabile dal sito: http://get.adobe.com/it/reader/
- la carta di identità elettronica<sup>3</sup>, oppure la carta nazionale<sup>4</sup> o regionale dei servizi, oppure un qualsiasi supporto (smart card o business key) con a bordo un certificato di autenticazione

<sup>&</sup>lt;sup>3</sup> Art. 1, comma 1 lettera c del CAD:

c) carta d'identita' elettronica: il documento d'identita' munito di elementi per l'identificazione fisica del titolare rilasciato su supporto informatico dalle amministrazioni comunali con la prevalente finalita' di dimostrare l'identita' anagrafica del suo titolare;

<sup>&</sup>lt;sup>4</sup> Art. 1, comma 1 lettera d del CAD:

d) carta nazionale dei servizi: il documento rilasciato su supporto informatico per consentire l'accesso per via telematica ai servizi erogati dalle pubbliche amministrazioni;

compatibile con lo standard per CNS (IETF RFC 3039 e RFC 3280) grazie alla quale il sistema telematico riconosce la tua identità e sa che sei proprio tu a presentare la pratica;

- un lettore di smart card opportunamente configurato (vedere <u>http://cartaservizi.regione.fvg.it/CrsCentralService/areaPubblica/CrsPublic/CrsHome/?page</u> <u>=FEComeAccedo</u> per una guida completa)
- il programma OPEN OFFICE o LIBRE OFFICE, a partire dalla versione 3.4.1, scaricabile gratuitamente da INTERNET, per poter aprire i moduli e compilarli;
- il tuo CODICE FISCALE;
- il software che consente di apporre e verificare una o più firme digitali su qualunque tipo di file, nonché verificare e apporre marcature temporali, ad es. Dyke di InfoCert<sup>5,</sup> grazi e al quale il sistema sa che sei stato proprio tu a firmare i documenti che compongono la pratica.

Se non hai molta confidenza con l'informatica e preferisci ancora firmare di tuo pugno la pratica, puoi rivolgerti ad un professionista o ad un'Associazione di categoria, che la presenterà telematicamente in tua vece (cfr. di seguito la sezione procuratore speciale).

## PROCURATORE SPECIALE (INTERMEDIARIO PER LA PRATICA)

Non esiste un obbligo generalizzato, per cittadini ed imprese, di possedere la firma digitale; tuttavia le pratiche SUAP devono essere presentate unicamente in modalità telematica e quindi sottoscritte, per l'appunto, con firma digitale (solo i professionisti devono essere muniti di firma digitale per obbligo di legge!).

Il soggetto non in possesso della firma digitale può ovviare all'assenza di firma digitale conferendo una "procura speciale" ad un terzo, detto procuratore: il procuratore è un intermediario che agisce in rappresentanza del soggetto delegante (o anche di più soggetti deleganti, come nel caso di più intestatari di una pratica edilizia), come previsto dall'art. 38 del D.P.R. 28 dicembre 2000, n. 445; è un soggetto in possesso di dispositivo di firma digitale, che effettuerà l'invio della pratica.

Vediamo quali sono gli step per conferire la procura speciale all'intermediario:

- il delegante appone la propria firma autografa sui documenti cartacei che compongono la pratica SUAP;
- il procuratore sottoscrive digitalmente le copie informatiche corrispondenti ai documenti cartacei e procede alla presentazione telematica della pratica SUAP;
- il procuratore conserva tutta la documentazione cartacea presso la sede del proprio studio/ufficio;
- il procuratore garantisce che le copie informatiche corrispondono ai documenti cartacei da lui custoditi in originale.

Di norma, cittadini ed imprese conferiscono l'incarico di "procuratore speciale telematico" a professionisti, quali geometri, ingegneri, etc o altri consulenti, come commercialisti, ragionieri, associazioni di categoria, studi professionali, cui si rivolgono per la gestione degli aspetti tecnici

<sup>5</sup> Art. 1, comma 1 lettere r) ed s) del CAD

r) firma elettronica qualificata: un particolare tipo di firma elettronica avanzata che sia basata su un certificato qualificato e realizzata mediante un dispositivo sicuro per la creazione della firma;

s) firma digitale: un particolare tipo di firma elettronica avanzata basata su un certificato qualificato e su un sistema di chiavi crittografiche, una pubblica e una privata, correlate tra loro, che consente al titolare tramite la chiave privata e al destinatario tramite la chiave pubblica, rispettivamente, di rendere manifesta e di verificare la provenienza e l'integrita' di un documento informatico o di un insieme di documenti informatici;

della pratica SUAP (ad esempio, le verifiche edilizio-urbanistiche, igienico-sanitarie, di prevenzione incendi, di inquinamento acustico, ..).

Sempre di norma, il delegante elegge domicilio speciale, per tutti gli atti e le comunicazioni inerenti il procedimento amministrativo, presso l'indirizzo di posta elettronica del procuratore speciale.

Un procuratore può gestire l'anagrafica di una o più imprese e conseguentemente presentare più pratiche SUAP intestate a soggetti diversi.

La procura speciale, da parte del delegante, deve essere conferita per ogni singola pratica SUAP e vale sino alla conclusione del procedimento amministrativo relativo a quella pratica.

## MODULISTICA

Il portale propone una modulistica standardizzata a livello regionale. La modulistica è fortemente semplificata per ridurre gli oneri amministrativi, che sono una causa di svantaggio competitivo delle imprese.

Essa è basata su una struttura modulare e componibile, che varia in funzione del procedimento selezionato.

Non devi preoccuparti di individuarla: il Portale infatti, associa automaticamente al procedimento selezionato tutti e soli i moduli necessari a soddisfare la compilazione della SCIA o della Domanda per l'avvio dell'attività produttiva.

La modulistica si divide in due gruppi: a) moduli da compilare; b) allegati da produrre (es: carta di identità dell'utente).

Moduli ed allegati possono essere obbligatori oppure condizionati (cioè facoltativi): il carattere condizionato dipende dal tipo di attività scelta dall'utente (ad esempio, il modulo E1, notifica igienico-sanitaria, è condizionato dal fatto di esercitare un'attività di impresa in cui avvengono manipolazione, commercio o somministrazione di alimenti e bevande e quindi non deve essere compilato da utenti che non trattano alimenti e bevande; l'allegato "permesso di soggiorno" deve essere compilato solo se l'utente è un cittadino extra UE).

La modulistica da compilare si compone di due tipologie di dati:

- trasversali a più moduli e statici (es: anagrafiche, dati catastali);
- specifici del singolo modulo.

Ti ricordiamo che per aprire e compilare la modulistica di portale, è necessario scaricare sul proprio PC la suite Open Office a partire dalla versione 3.4.1.

## PROCEDURA DI IDENTIFICAZIONE INFORMATICA

Per inviare istanze on line al SUAP di interesse dovrai prima farti riconoscere dal sistema (fare cioè l'identificazione informatica), secondo le modalità tecniche previste dal Codice dell'amministrazione digitale di cui al decreto legislativo 7 marzo 2005, n. 82 (CAD).

L'identificazione informatica<sup>6</sup> consente l'individuazione certa del soggetto che richiede il servizio telematico: non è pertanto ammessa un'identificazione di base, con utente anonimo.

Vediamo la sequenza della procedura di identificazione:

1. nell'home page del portale trovi, in alto a destra, la funzione di "login", clicca per attivarla;

<sup>6</sup> ai sensi dell'Art. 64 del CAD

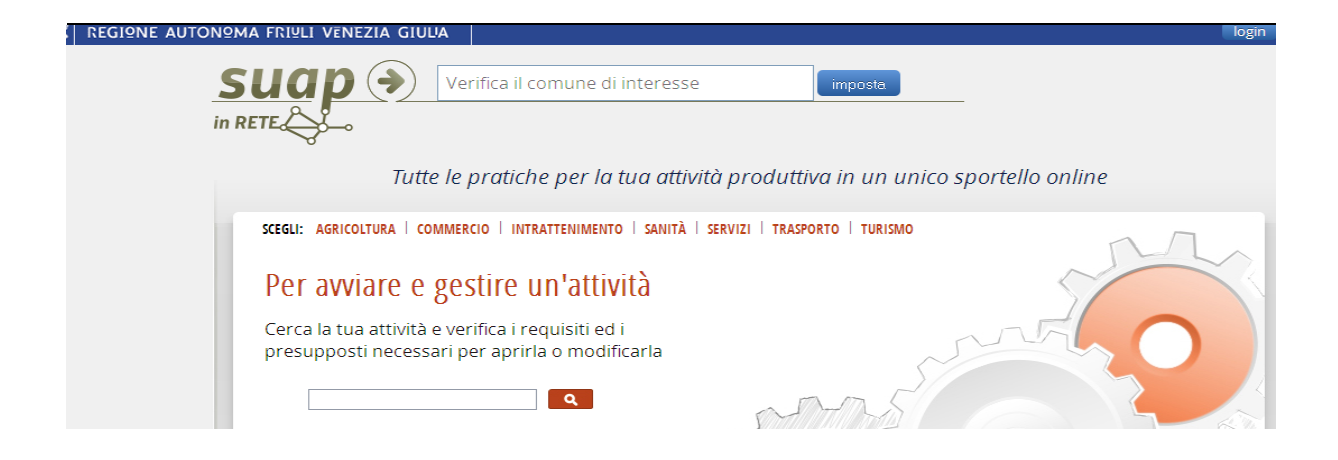

2. il sistema ti pr esenta la schermata di accesso "loginf vg", che permette unicamente l'identificazione "Standard" o "Avanzato";

| Gentile<br>per acce | utente,<br>edere a questo servizio puoi utilizzare i                               | seguen              | nti tipi di autenticazione:                                     |        |
|---------------------|------------------------------------------------------------------------------------|---------------------|-----------------------------------------------------------------|--------|
| Stai<br>Ava         | ndard (riconoscimento dell'identità cor<br>nzato (riconoscimento dell'identità cor | n userna<br>n smart | ame e password)<br>card, Business Key, OTP, CID)                |        |
| Ti ricord<br>nuovam | liamo che utilizzando il login di tipo Ava<br>ente.                                | <i>inzato</i> p     | ootrai accedere a tutti i servizi regionali senza doverti auten | ticare |
|                     |                                                                                    |                     |                                                                 |        |
| Ö                   | login <b>fvg</b>                                                                   |                     |                                                                 | Aiuto  |
| 40                  | Base<br>anonimo con password                                                       |                     | litente                                                         | •      |
|                     |                                                                                    |                     | Password                                                        |        |
|                     | Standard<br>riconoscimento dell'identità<br>con username e password                | $\rangle$           | accedi                                                          |        |
|                     | Avanzato<br>riconoscimento dell'identità con<br>smart card, Business Key, OTP, CID |                     | Registrati   Modifica password   Password dimenticata;          | ,      |

3. selezionando l'identificazione "Standard", ti vengono richiesti username e password. Il tipo di identificazione Standard prevede l'accesso con un nome utente ed una password, ma richiede che la tua identità sia preventivamente certificata. Per creare un tuo account Standard ti serve un dispositivo (puoi utilizzare una smart card standard CNS - Carta Regionale dei Servizi o Carta Nazionale dei Servizi- o una business key) che certifichi la tua identità e un indirizzo e-mail personale, valido. Dopodicchè clicca su "Registrati" nella schermata di loginfvg e segui le istruzioni.

4. selezionando l'identificazione "Avanzato", utilizzerai il dispositivo in tuo possesso (smart card CRS, CNS, CIE o business-key) e digiterai il pin;

5. in entrambi i casi il sistema verificherà la congruenza delle credenziali, accerterà l'identità dell'utente ed acquisirà il codice fiscale, ed al termine della procedura ti presenterà, in alto a destra, il menu "le mie domande".

#### SELEZIONE DEL PROCEDIMENTO

Il Portale ti "guida" fino alla presentazione della pratica telematica, attraverso un innovativo sistema di navigazione, studiato per ridurre al minimo i "click" necessari a concludere il procedimento.

Puoi selezionar e il procedimento necessario per avviare un'attività produttiva attraverso più opzioni:

- la navigazione nell'albero delle materie (agricoltura, attività manifatturiere, commercio, intrattenimento, sanità, servizi, trasporto, turismo);
- l'utilizzo del motore di ricerca, direttamente dal box di ricerca presente nell'home page (evidenziato da una lente di ingrandimento), digitando una parola chiave;
- la navigazione nel footer (cioè nella spazio nella parte più bassa dell'home page).

Vediamo come può essere più conveniente muoversi:

- Utente non esperto: se non sei a conoscenza dei requisiti e presupposti necessari per aprire o modificare l'attività, la navigazione nella scheda descrittiva ti aiuta: dopo averla consultata, potrai avviare il procedimento che ti interessa selezionandolo tra le opzioni presenti nel box alla destra di ogni scheda;
- Utente esperto: se sei già a conoscenza dei requisiti e presupposti necessari per aprire o modificare l'attività e quindi per te risulta superfluo leggere la scheda descrittiva, puoi avviare il procedimento che ti interessa direttamente dal box "accedi a domanda on line" in home page, con la massima rapidità.

| NEWS                                                                                           | EVENTI                                                                                                | CONOSCI GIÀ I SERVIZI DI "SUAP IN RETE"?                                                                                                    |  |  |
|------------------------------------------------------------------------------------------------|----------------------------------------------------------------------------------------------------|----------------------------------------------------------------------------------------------------|--|--|
| 04/12/2013<br>Requisiti igienico sanitari ed attività<br>produttive<br>Con deliberazione della | 15/01/2014<br>Formazione all'utilizzo di "SUAP in<br>rete".<br>Incontro riservato ai funzionari SUAP. | Se hai già verificato che il comune di tuo interesse<br>aderisce al portale "SUAP in rete" e sei già a conosce<br>dei requisiti e presupposti necessari per aprire o<br>modificare la tua attività, o per costruire o modifica |  |  |
| 16 novembre 2013, pubblicata sul B.U.R.<br>n                                                   | 18/12/2013<br>Prevenzione incendi: evento di<br>formazione                                            | tuo fabbricato o impianto produttivo, accedi<br>direttamente alla domanda on line.                                                                                                    |  |  |
| 02/12/2013<br>Banca dati dei procedimenti SUAP:                                                | Sicurezza antincendio e<br>semplificazione: dalla                                                     | accedi a domanda on line                                                                                                    |  |  |

Supponiamo che tu abbia selezionato un procedimento di "apertura" relativo a "attività itinerante".

Il sistema ti chiederà in quale Comune vuoi aprire l'attività; dopo che avrai selezionato il Comune di interesse, apparirà una stringa blu "Aggiungi il procedimento alla tua domanda unica".

|                                                                                                    | commercio sulle aree                                                                                                    | attività itinerante                                                                                                    | Ŧ                                                                                                    |  |
|----------------------------------------------------------------------------------------------------|----------------------------------------------------------------------------------------------------|----------------------------------------------------------------------------------------------------|----------------------------------------------------------------------------------------------------|--|
| ttività itir                                                                                                    | ierante - Apertura                                                                                                    |                                                                                                    |                                                                                                    |  |
|                                                                                                    |                                                                                                    | « ritorna all'attività                                                                                                    | PROCEDIMENTI                                                                                                    |  |
|                                                                                                    |                                                                                                    |                                                                                                    | aggiunta di settore                                                                                                   |  |
| l commercio sulle a<br>a) sulle aree pubblic                                                                                                    | apertura                                                                                                    |                                                                                                    |                                                                                                    |  |
| attrezzate o meno, i<br>gravate da servitù d<br>a) su postoggi lipsis                                                                                                    | cessazione                                                                                                    |                                                                                                    |                                                                                                    |  |
| all'operatore autori<br>) nei mercati, istitu                                                                                                    | zzato all'esercizio dell'attività commerciale;<br>iti sulle aree pubbliche o private delle quali il i                                                                                                    | Comune abbia la disponibilità, composte da più posteggi.                                                                                                    | modifica del legale                                                                                                   |  |
| attrezzate o meno e                                                                                                    | e destinate all'esercizio dell'attività per uno o                                                                                                    | più o tutti i giorni della settimana o del mese per l'offerta                                                                                                    | rappresentante                                                                                                    |  |
| d) in fiere e cioè in r                                                                                                    | nanifestazioni caratterizzate dall'afflusso, nei                                                                                                    | i giorni stabiliti sulla rece pubbliche o private, delle quali il                                                                                                    | modifica ragione sociale                                                                                              |  |
| Construction of the last of the last of the                                                                                                    | Comune abbia la disponibilità, di operatori autorizzati a esercitare il commercio sulle aree pubbliche, in occasione di particolari<br>icorrenze, eventi o festività<br>Rientrano in questa definizione gli industriali e gli artigiani che intendono esercitare il commercio su area pubblica dei loro |                                                                                                    |                                                                                                    |  |
| Comune abbia la di:<br>ricorrenze, eventi o<br>Rientrano in questa                                                                                                    | festività<br>definizione gli industriali e gli artigiani che int                                                                                                    | tendono esercitare il commercio su area pubblica dei loro                                                                                                    | legale                                                                                                    |  |
| Comune abbia la di<br>ricorrenze, eventi o<br>Rientrano in questa<br>prodotti, nonché i so<br>di interesse storico<br>Al commercio sulle                                           | festività<br>definizione gli industriali e gli artigiani che int<br>oggetti che intendano vendere o esporre per l<br>o archeologico (i cosiddetti hobbisti/artisti, ch<br>aree nubbliche possono accedere sia le impri                                                                                  | tendono esercitare il commercio su area pubblica dei loro<br>la vendita opere di pittura, scultura, grafica e oggetti di antichità o<br>e producono opere dell'ingegno di carattere creativo)<br>ese individuali cha la imprese societaria cuesta ultime sia di   | legale<br>nomina del preposto                                                                                         |  |
| Comune abbia la di<br>ricorrenze, eventi o<br>Rientrano in questa<br>prodotti, nonché i sr<br>di interesse storico<br>Al commercio sulle<br>persone, che di cap                    | festività<br>definizione gli industriali e gli artigiani che int<br>ggetti che intendano vendere o esporre per l<br>o archeologico (i cosiddetti hobbisti/artisti, ch<br>aree pubbliche possono accedere sia le impro<br>itali regolarmente costituite o cooperative                                    | tendono esercitare il commercio su area pubblica dei loro<br>la vendita opere di pittura, scultura, grafica e oggetti di antichità o<br>le producono opere dell'ingegno di carattere creativo)<br>ese individuali che le imprese societarie, queste ultime sia di | nomina del preposto proroga della sospensione temporanea                                                              |  |
| Comune abbia la di<br>ricorrenze, eventi o<br>Rientrano in questa<br>prodotti, nonché i si<br>di interesse storico<br>Al commercio sulle<br>persone, che di cap<br>Per il comune d | festività<br>definizione gli industriali e gli artigiani che int<br>oggetti che intendano vendere o esporre per l<br>o archeologico (i cosiddetti hobbisti/artisti, ch<br>aree pubbliche possono accedere sia le impre<br>itali regolarmente costituite o cooperative<br><b>i Gonars</b>                | tendono esercitare il commercio su area pubblica dei loro<br>la vendita opere di pittura, scultura, grafica e oggetti di antichità o<br>e producono opere dell'ingegno di carattere creativo)<br>ese individuali che le imprese societarie, queste ultime sia di  | nomina del preposto<br>proroga della sospensione<br>temporanea<br>riapertura attività al termine<br>della sospensione |  |

Gruppo tecnico regionale per la gestione del portale

Cliccando sulla stringa, ti si presenterà la schermata di accesso "loginfvg", eseguirai la procedura di identificazione e finalmente entrerai nel cosiddetto "cruscotto".

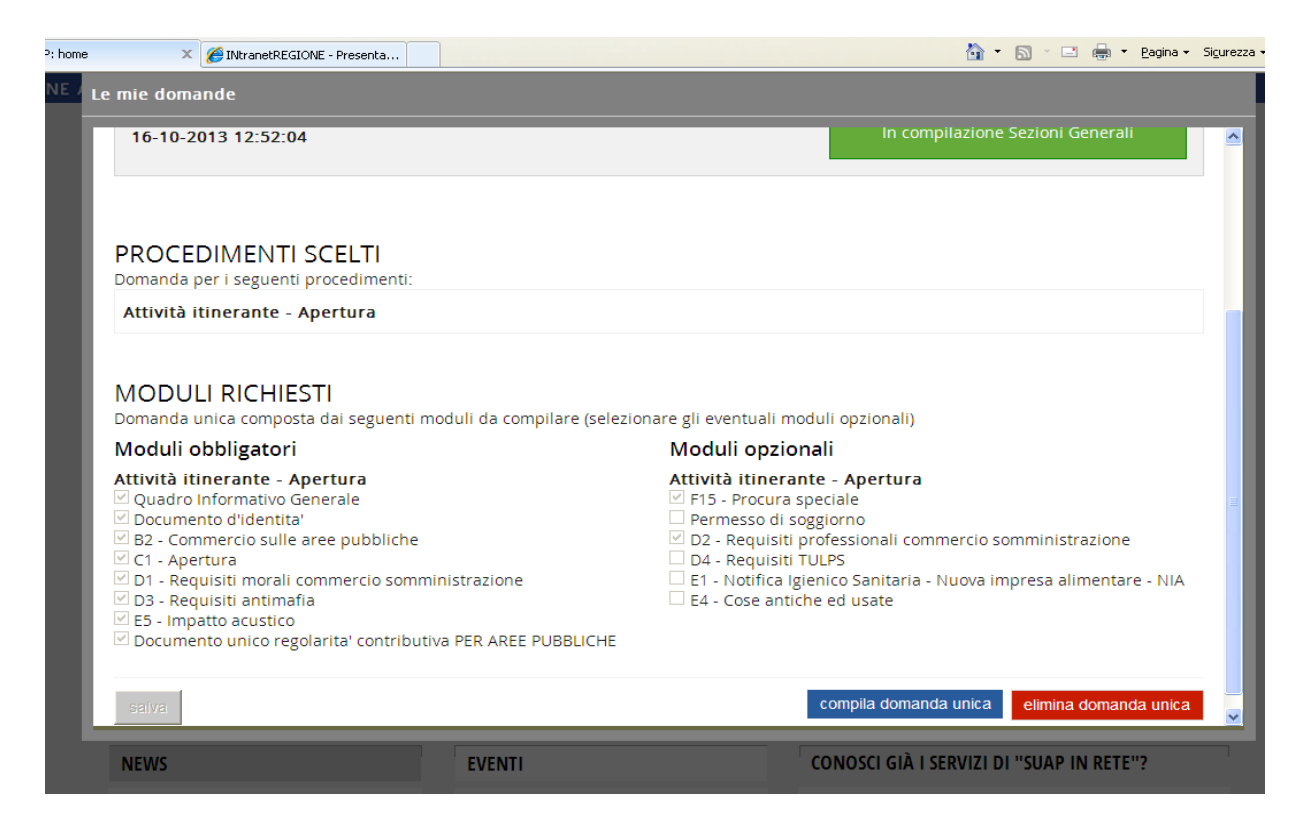

Il "cruscotto" è un'anteprima dei moduli e degli allegati, obbligatori e condizionati, associati a quel procedimento.

Se lo desideri, già in questa fase puoi aggiungere un secondo procedimento e il sistema si comporterà come nel primo caso, presentandoti il cruscotto dei moduli e degli allegati, obbligatori e condizionati, associati al secondo procedimento.

Il cruscotto presenta gli allegati obbligatori a sinistra della pagina, mentre sul lato destro presenta gli allegati facoltativi.

Devi selezionare subito gli allegati facoltativi di tuo interesse. In particolare, se sei un "procuratore" devi selezionare il modulo F15 prima di avviare la compilazione.

Se ti dimentichi di selezionare uno o più allegati facoltativi, rischi di arrivare in fondo alla procedura di compilazione e di doverla ripetere dall'inizio: per questo ti sottolineiamo quanto sia importante valutare bene quali allegati facoltativi devi aggiungere alla tua pratica.

Infine clicca su "compila domanda unica".

#### COMPILAZIONE DELLA DOMANDA/SCIA

Quando avvii la compilazione entri nella "compilazione Sezioni Generali" ed il sistema ti presenta 5 box colorati in azzurro.

| e mie domande      |                             |                           |                          |                    |                             |
|--------------------|-----------------------------|---------------------------|--------------------------|--------------------|-----------------------------|
|                    |                             |                           |                          |                    |                             |
| Cognome e Nome:    | Vecchiet Carlo              |                           |                          |                    |                             |
| Codice fiscale:    | VCCCRL62L27L424F            |                           | Procedimen               | ti scelti          | Torna alla gestione domande |
| Data istanza:      | 16-0TT-2013 12:52:35        |                           |                          |                    |                             |
|                    |                             |                           |                          |                    |                             |
|                    |                             | •                         |                          |                    |                             |
| In com             | pilazione Sezioni In compil | azione Documenti In prepa | razione Domanda Completa | ata ma non inviata | Completata                  |
|                    | Generali                    | Allegati                  | Unica                    |                    |                             |
| Pagina di riepilog | 0                           |                           |                          |                    |                             |
|                    |                             |                           |                          |                    |                             |
| Sezioni Generali   |                             |                           |                          |                    |                             |
| Dati generali      | Localizzazione              | Proprietà                 | Elenco soggetti          | Comunicaz          | ioni                        |
| impresa/ente       | intervento                  | dell'immobile             | partecipanti             | eventuali          |                             |
|                    |                             |                           |                          |                    |                             |
| obbligatoria       | obbligatoria                |                           |                          |                    |                             |
|                    |                             |                           |                          |                    |                             |
|                    |                             |                           |                          |                    |                             |
|                    |                             |                           |                          |                    |                             |
|                    |                             |                           |                          |                    |                             |

Cliccandoci sopra nell'ordine in cui sono proposti, potrai compilare i dati generali, la localizzazione dell'intervento, i soggetti che, a vario titolo, hanno a che fare con la pratica, i requisiti e le note.

| Cognome e Nome:<br>Codice fiscale:         | Vecchiet Carlo<br>VCCCRL62L27L424F        |                                    | Procedimenti scelti          | Pagina      | di riepilogo  |
|--------------------------------------------|-------------------------------------------|------------------------------------|------------------------------|-------------|---------------|
| Data istanza:                              | 16-0TT-2013 12:52:35                      |                                    |                              |             |               |
|                                            |                                           |                                    |                              | -           |               |
| In compila<br>Ge                           | nerali In compilazione Docume<br>Allegati | nti In preparazione Doman<br>Unica | da Completata ma non inviata | Completata  |               |
| Dati generali impre                        | sa/ente                                   |                                    |                              |             |               |
|                                            |                                           |                                    |                              | Importa dal | ll'Anagrafica |
| (*) I campi contrassegnati co              | on l'asterisco sono obbligatori           |                                    |                              |             |               |
| <ul> <li>Dati anagrafici del le</li> </ul> | gale rappresentante                       |                                    |                              |             |               |
| Cognome *                                  |                                           | Nome *                             |                              |             |               |
|                                            |                                           |                                    |                              |             |               |
| Sesso                                      |                                           | Data di n                          | ascita                       |             |               |
| © M ∪ F                                    |                                           |                                    |                              |             |               |
| Comune Italiano di nasi                    | cita                                      |                                    | Tallana                      |             |               |
| Città estera di nascita                    | 0                                         | Stato est                          | ero di nascita 🕕             |             |               |
|                                            |                                           |                                    |                              |             | $\sim$        |
| Cittadinanza (Stato)                       |                                           | Codice fi                          | scale *                      |             |               |
|                                            |                                           | P                                  |                              |             |               |
| Residenza del legale                       | rappresentante                            |                                    |                              |             |               |
| Tipo indirizzo *                           |                                           | Indirizzo *                        |                              | Num. *      | Barrato       |

In questa fase "dichiari" i dati che serviranno al sistema per generare automaticamente tutti i moduli che compongo la pratica telematica.

La compilazione dell'anagrafica (cioè dei dati generali) e dell'elenco dei soggetti partecipanti è davvero fondamentale: solo se avviene senza errori il sistema genera correttamente tutti i moduli che servono per il procedimento selezionato ed importa automaticamente l'anagrafica in tutti i moduli, senza che tu debba debba ridigitarla ogni volta, limitando, il più possibile, il tuo intervento manuale. E' pertanto necessario che tu abbia ben chiaro chi sono i soggetti partecipanti nel procedimento selezionato.

Ricorda che per soggetti partecipanti non si intende solo l'imprenditore individuale o il legale rappresentante della società, ma anche tutti quei soggetti, interni o esterni alla compagine sociale, che devono possedere particolari requisiti, morali e/o professionali, da dichiarare nella pratica.

Per sapere chi sono questi soggetti e quali requisiti devono possedere e dichiarare, è bene avere letto la sezione "requisiti" contenuta nella scheda descrittiva del procedimento.

Se non sei sicuro di averli individuati correttamente, è meglio rileggere la scheda descrittiva e se hai ancora dubbi, contattare il tuo SUAP per non sbagliare la compilazione!

Ricorda che il sistema permette di aggiungere tutti i soggetti che ti è necessario designare: dal preposto, al rappresentante T.U.L.P.S., al direttore tecnico, ma anche altri professionisti, come il delegato/procuratore per la pratica telematica, oppure i tecnici che riceveranno, per tuo nome e conto, le comunicazioni dal SUAP, successivamente alla protocollazione della pratica telematica.

| Elenco soggetti partecipanti                     |                          |                             |
|--------------------------------------------------|--------------------------|-----------------------------|
| Delegato/Procuratore                             |                          | Aggiungi soggetto           |
| nessun soggetto associato                        |                          |                             |
| C Tecnici e/o professionisti delegati            |                          | Aggiungi soggetto           |
| nessun soggetto associato                        |                          |                             |
| Soggetti in possesso dei requisiti morali        |                          | Aggiungi soggetto           |
| nessun soggetto associato                        |                          |                             |
| Soggetti in possesso dei requisiti professionali |                          | Aggiungi soggetto           |
| nessun soggetto associato                        |                          |                             |
| Soggetti in possesso dei requisiti T.U.L.P.S.    |                          | Aggiungi soggetto           |
| nessun soggetto associato                        |                          |                             |
| Soggetti in possesso dei requisiti antimafia     |                          | Aggiungi soggetto           |
| nessun soggetto associato                        |                          |                             |
|                                                  |                          | Salva                       |
|                                                  |                          |                             |
| attinenti                                        | produttivo, acceur direc | เล่าเยาเเย ลแล นบเทลเเนล บท |

Il sistema presenta anche dei particolari "bottoni", che si comportano come un interruttore, nel senso che l'utente può attivarli (bottone verde) o disattivarli (bottone rosso): quando il bottone è verde il campo da compilare è obbligatorio. Se non sei sicuro sull'obbligatorietà del campo da compilare, contatta il tuo SUAP per non sbagliare la compilazione!

|                                                                    |   | Indirizzo *          | Num. * | Barrato         |
|--------------------------------------------------------------------|---|----------------------|--------|-----------------|
|                                                                    | ~ |                      |        |                 |
| Comune italiano *                                                  | 2 | Provincia italiana * |        | Сар             |
| Frazione                                                           |   |                      |        |                 |
| Città estera 🕚                                                     |   | Stato estero 🚯       |        | 2               |
| Data inizio attività                                               |   |                      |        | ,               |
| Numero REA                                                         |   | Provincia CCIAA 📵    |        |                 |
|                                                                    |   |                      |        |                 |
| Riferimenti sede legale                                            |   |                      | Aggiun | igi riferimento |
| nessun riferimento associato                                       |   |                      |        |                 |
|                                                                    | 0 |                      |        |                 |
| Iscrizione Registro imprese 🛛                                      |   |                      |        |                 |
| Iscrizione Registro imprese                                        |   | Sezione              |        |                 |
| Iscrizione Registro imprese                                        |   | Sezione              |        |                 |
| Iscrizione Registro imprese     Numero *  Data iscrizione     Iiii |   | Sezione              |        |                 |

Una volta terminata la compilazione dei dati del primo box, clicca su "salva" ed il box si colorerà di verde (la compilazione è stata correttamente completata) e puoi p assare al successivo.

Completati tutti i box, il sistema ti propone un nuovo "cruscotto di riepilogo" di tutti i moduli e gli allegati; attraverso una legenda, il sistema specifica le caratteristiche di ogni modulo o allegato.

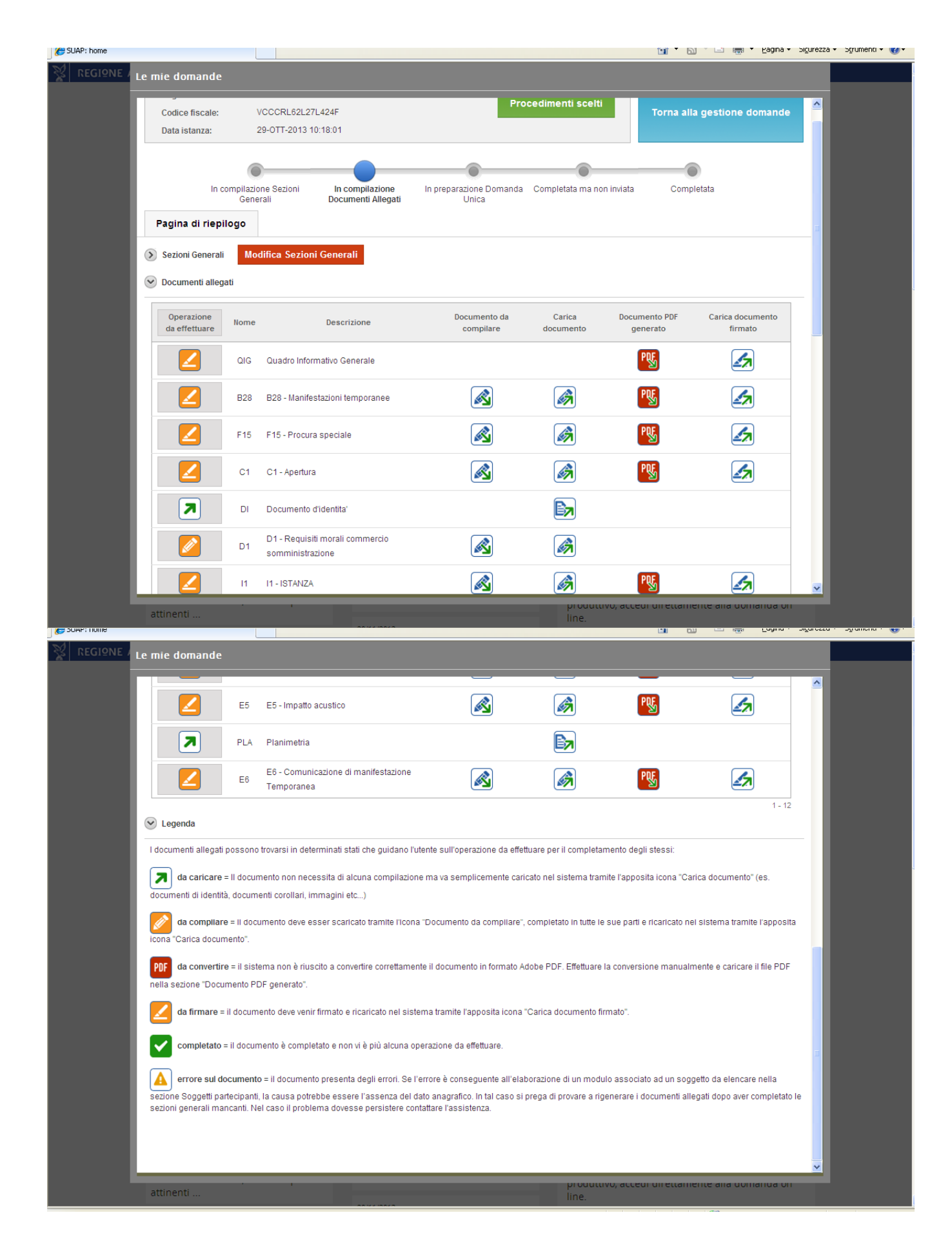

Alcuni moduli vengono generati automaticamente senza che tu debba neppure aprirli, perchè non è necessario compilare alcun campo di quei moduli (ad es, il modulo D1, requisiti morali per commercio/somministrazione); questo tipo di modulo viene generato direttamente in formato .pdf pronto per la firma.

Per altri moduli, devi compilare uno o più campi, oppure selezionare un'opzione (ad es, nel modulo D2, requisiti professionali per commercio/somministrazione, dovrai indicare in che modo hai conseguito il requisito professionale, "spuntando" l'opzione che fa al caso tuo); questo tipo di modulo viene prodotto in formato .odt.

I moduli da compilare devono essere scarica ti sul proprio PC (cioè bisogna fare il download), prestando attenzione a collocarli in una cartella dove ti si a facile ritrovarli. Dopo aver selezionato le opzioni necessarie, fai l'upload (cioè li ricarichi) nel sistema, il quale li trasforma in .pdf, pronti per la firma.

Tutti i moduli per i quali è obbligatoria la firma digitale devono essere scaricati sul PC, firmati e ricaricati nel sistema.

Alcuni moduli possono essere condivisi tra più soggetti, sia per la compilazione di parti specifiche, sia per l'apposizione di firme digitali multiple (ad esempio, il modello di procura).

L'utente può salvare compilazioni parziali della modulistica, riprendere la compilazione in momenti successivi, stampare anche in fase di compilazione.

#### FORMATI

Il Codice dell'Amministrazione Digitale prescrive che le amministrazioni favoriscano la rappresentazione dei dati e dei documenti in formato aperto; l'utilizzo dei formati deve essere royalty free.

La scelta dei formati per i moduli e per gli allegati è stata operata sulla base di questi criteri.

I moduli sono stati realizzati con il programma OPEN OFFICE, a partire dalla versione 3.4.1, scaricabile gratuitamente da INTERNET, che serve anche a te per poter aprirli e compilarli

Per il formato grafico per la scansione dei documenti (es: carta identità) utilizza il formato Portable Document Format PDF, preferibilmente nella sua versione PDF/A. Esistono sul mercato molti sistemi in grado di generare file in formato PDF, realizzati da diversi produttori, alcuni di essi in modalità open source e scaricabili gratuitamente dalla rete, utilizzabili sui più diffusi sistemi operativi.

I formati degli allegati contenenti planimetrie o disegni tecnici possono essere PDF o SVG: si ammette anche il formato TIF (o TIFF) che, pur non essendo strettamente un formato aperto, ha delle specifiche tecniche pubblicate e rispetta lo standard ISO-12639 (Adobe tiff 6.0), è il formato più diffuso per le immagini raster scannerizzate, il suo utilizzo è previsto dalle specifiche del CAD ai fini della conservazione a norma.

Per gli allegati fotografici è richiesto lo standard Joint Photographic Experts Group JPEG, un formato aperto e non soggetto a royalty per l'uso e per l'implementazione di sistemi in grado di gestirlo. Attualmente JPEG è lo standard di compressione delle immagini fotografiche più utilizzato, vi è una grande disponibilità di prodotti commerciali e gratuiti in grado di gestirlo operanti su tutte le piattaforme applicative. L'estensione più comune per questo formato è .jpg, ma sono anche usate .jpeg, .jfif, .JPG, .JPE.

Quando vuoi dare un nome ai file, ricorda:

- 1. il punto è ammesso solo per indicare l'estensione del file (es: .odt, .pdf, .jpg)! Non devi inserire altri punti nel nome del file, altrimenti il sistema ti darà un errore!;
- 2. dài un nome al file coerente con il suo contenuto: ad es, se il file contiene una planimetria, il nome file corretto può essere: planimetria-impianti.pdf.

## FIRMA DIGITALE E CONSOLIDAMENTO DELLA PRATICA SUAP

I soggetti aventi titolo firmano la modulistica e tutti gli allegati che formano la pratica SUAP in locale, sul loro computer, con il proprio dispositivo di firma digitale.

Il sistema offre la possibilità di apporre sia firme parallele che sovrapposte, qualora un modulo o un allegato debba essere sottoscritto da più soggetti (ad esempio, un allegato tecnico di particolare complessità).

La modulistica e tutti gli allegati firmati digitalmente, che formano la pratica SUAP, vengono inseriti in un contenitore, che si chiama "documento esteso", generato in automatico dal sistema. Anche il documento esteso è scaricato in locale per la firma digitale.

L'eventuale procuratore speciale che presenta la pratica SUAP firma il documento esteso in locale, sul proprio computer e con il proprio dispositivo di firma digitale.

## INVIO DELLA DOMANDA/SCIA E RILASCIO DELLA RICEVUTA

Il documento esteso, firmato digitalmente, viene caricato a sistema dall'utente (upload) ed è pronto per l'invio al SUAP di riferimento; l'inoltro è fatto dal portale in un'area del portale stesso dedicata allo sportello SUAP selezionato.

L'invio è valido agli effetti di legge.

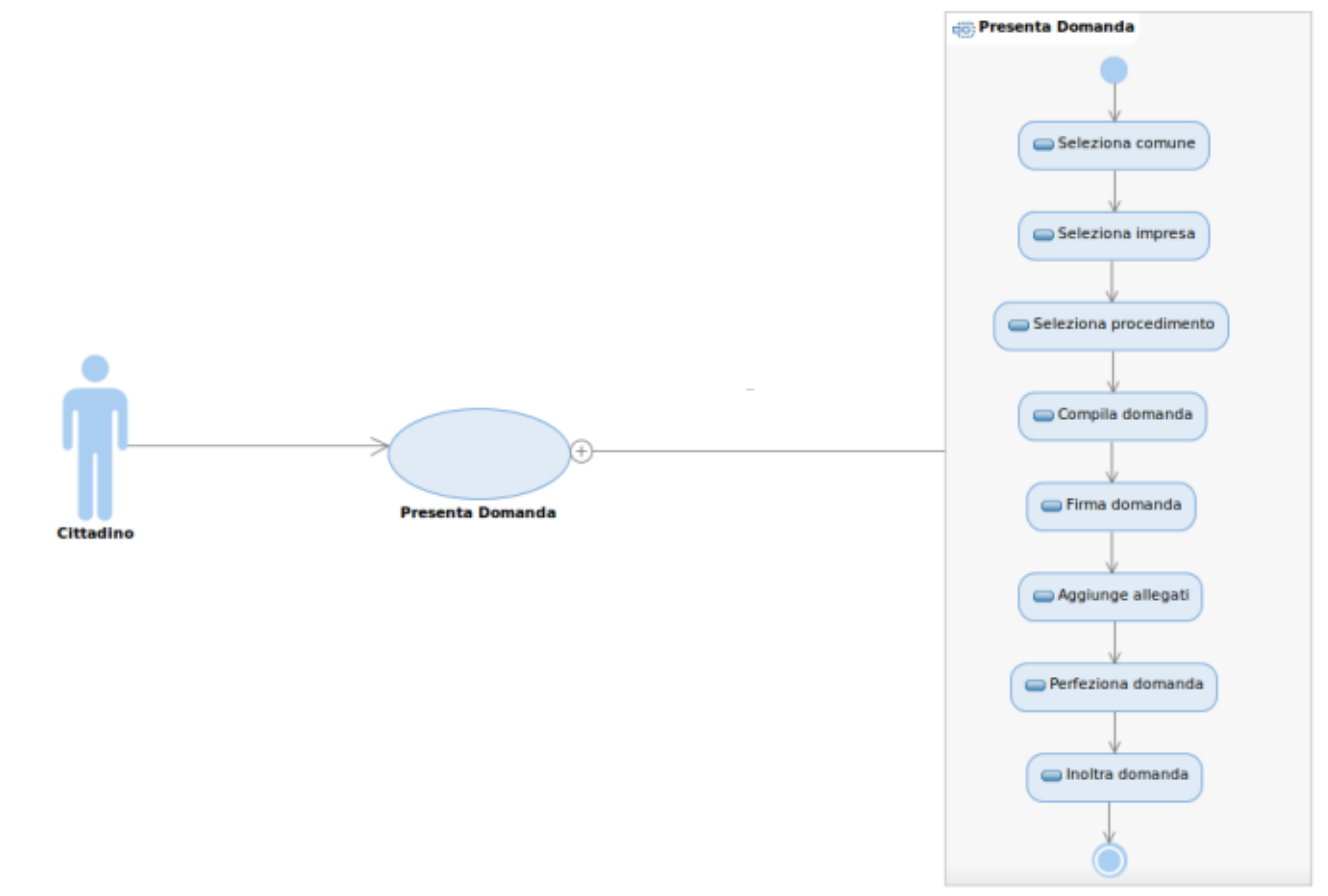

Il mittente ottiene dal portale una ricevuta automatica, la quale:

 se riferita alla SCIA, costituisce titolo per l'avvio dell'attività, a partire dalla data ed ora certificate dalla ricevuta medesima; l'utente non deve attendere alcun atto di assenso da parte del SUAP competente, il quale effettuerà la sua istruttoria di controllo nei termini previsti dalla legge. La SCIA è titolo per l'avvio dell'attività in quanto basata sulle dichiarazioni ed autocertificazioni in essa contenute o allegate, che si ritengono veritiere, fino a prova contraria.  se riferita ad una domanda, attesta che la domanda è stata presentata al SUAP competente nella data e nell'ora certificate dalla ricevuta medesima. L'utente non potrà avviare l'intervento o l'attività fino al ricevimento di un formale atto di assenso da parte del SUAP competente (la cosiddetta autorizzazione unica), che verrà emanato a conclusione dell'istruttoria di rilascio.

Nel momento in cui una domanda/SCIA è arrivata nel back office (con relativo avviso tramite email all'indirizzo dello sportello SUAP di competenza), l'operatore SUAP ha a disposizione alcune funzioni fondamentali: accede all'elenco delle domande rivolte a quello specifico sportello unico comunale, ha la possibilità di gestire manualmente lo "stato" del documento esteso (cioè, della domanda/SCIA), può protocollare il documento esteso (con gli strumenti extra-portale) e riportare gli estremi di protocollazione nella Domanda Unica relativa; può quindi avviare l'istruttoria secondo le consuete formalità.

Da questo momento, il responsabile del SUAP comunica con l'utente con strumenti propri, (normalmente, PEC to PEC).

#### ASSISTENZA TECNICA

In caso di difficoltà nella compilazione, non scoraggiarti, è normale avere dei dubbi: contatta il tuo sportello unico comunale per le attività produttive, che ti aiuterà a valutare il problema e tenterà di risolverlo.

I SUAP sono stati "formati" attraverso uno specifico corso per dare un aiuto agli utenti che per la prima volta utilizzano i servizi telematici del portale.

Se il tuo SUAP non riuscisse a risolvere il problema puoi contattare:

Monica Feletig tel. 0432 555597

monica.feletig@regione.fvg.it

Carlo Vecchiet tel. 040 3772452

carlo.vecchiet@insiel.it

Se il problema riguarda la procedura di identificazione informatica, cioè il "loginfvg", rivolgiti direttamente ai seguenti contatti per l'assistenza:

tel. 040 3737177 (orario: lun-ven 8:00-18:00, sab 8:00-13:00).

e-mail: loginfvg@insiel.it